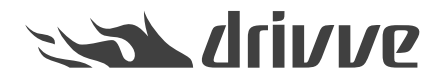

Wie registriere ich Drivve | Image automatisch auf einem Gerät?

Knowledge base article #4648

| 0 | Voraus<br>Bei einig<br>Gerät in | <b>setzung: Notwendige Einstellungen auf dem Gerät</b><br>gen Geräte müssen bestimmte Einstellungen vorgenommen werden, bevor Sie Drivve   Image auf dem<br>stallieren können:<br><b>Xerox</b> |
|---|---------------------------------|----------------------------------------------------------------------------------------------------|
|   | ۰                               | Welche Einstellungen müssen auf einem Xerox-Gerät vorgenommen werden, bevor ich Drivve<br>Image installiere?<br>Kyocera                                                                        |
|   |                                 | Welche Einstellungen müssen auf einem Kyocera-Gerät konfiguriert sein, bevor ich Drivve  <br>Image installiere?                                                                                |

Damit Sie die Drivve | Image Anwendung auf einem Gerät verwenden können, müssen Sie die Drivve | Image Anwendung auf dem Gerät registrieren. Das Gerät muss in der Drivve | Image Geräte-Verwaltung hinzugefügt werden.

## Gehen Sie wie folgt vor:

- 1. Starten Sie das Drivve | Image Konfigurationsprogramm.
- 2. Wählen Sie den Menüpunkt Extras > Geräte Verwaltung.

Der Dialog Geräte Verwaltung wird angezeigt.

| ite Verwaltung                                                       |                      |                        |            |                        |
|----------------------------------------------------------------------|----------------------|------------------------|------------|------------------------|
| eräte-Liste                                                          |                      |                        |            | F                      |
| erfügbare Geräte                                                     |                      |                        |            |                        |
| ID                                                                   | Modell               | Standort / Verzeichnis | IP-Adresse | Hinzufügen             |
| 🙀 00:00:00:00:00:01                                                  | ScanFront-Demo       | MFP                    | 10.0.01    | Densk sites            |
| 🙀 00:00:00:00:00:02                                                  | Toshiba-Demo         | MFP                    |            | <u>B</u> earbeiten     |
| 🙀 00:00:00:00:00:03                                                  | Kyocera-Demo         | MFP                    |            | Löschen                |
| 🙀 00:00:00:00:00:04                                                  | Samsung-Demo         | MFP                    | 0.0.01     |                        |
| 🙀 00:00:00:00:00:05                                                  | Fujitsu-Demo         | MFP                    |            |                        |
| 🍹 00:15:99:C7:4A:C3                                                  | Samsung CLX-8640 865 |                        |            |                        |
| 🧊 000000000                                                          | Sharp-Demo           | MFP                    |            |                        |
|                                                                      |                      |                        |            | Desktop<br>Verknüpfung |
| rfügbare Lizenzen<br>Zugeordnete Lizenzen<br>7 FULL - Drivve Image S | howroom (3)          |                        |            | Alle auswählen         |
|                                                                      |                      |                        |            | Keine                  |
| <u>o</u> ĸ                                                           |                      |                        |            | Abbrechen              |

3. Klicken Sie den Button Hinzufügen.

| te verwaltung                                                         |                      |                        |            |                                                   |
|-----------------------------------------------------------------------|----------------------|------------------------|------------|---------------------------------------------------|
| eräte-Liste                                                           |                      |                        |            | H                                                 |
| rfügbare Geräte                                                       |                      |                        |            | -                                                 |
| ID                                                                    | Modell               | Standort / Verzeichnis | IP-Adresse | Hinzufügen                                        |
| 🙀 00:00:00:00:00:01                                                   | ScanFront-Demo       | MFP                    | 100000     | Deerheiten                                        |
| 🙀 00:00:00:00:00:02                                                   | Toshiba-Demo         | MFP                    |            | <u>b</u> earbeiten                                |
| 🙀 00:00:00:00:00:03                                                   | Kyocera-Demo         | MFP                    |            | Löschen                                           |
| 🙀 00:00:00:00:00:04                                                   | Samsung-Demo         | MFP                    | 0.0.0      |                                                   |
| 🙀 00:00:00:00:00:05                                                   | Fujitsu-Demo         | MFP                    |            |                                                   |
| 🌠 00:15:99:C7:4A:C3 👘                                                 | Samsung CLX-8640 865 |                        | 1010010100 |                                                   |
| 🏹 000000000 🏹                                                         | Sharp-Demo           | MFP                    |            |                                                   |
|                                                                       |                      |                        |            |                                                   |
|                                                                       |                      |                        |            | Desktop<br>Verknüpfung                            |
| rfügbare Lizenzen<br>Zugeordnete Lizenzen                             |                      |                        |            | Desktop<br>Verknüpfung<br>Alle auswählen          |
| rfügbare Lizenzen<br>Zugeordnete Lizenzen<br>☑ FULL - Drivve Image S  | Showroom (3)         |                        |            | Desktop<br>Verknüpfung<br>Alle auswählen<br>Keine |
| rfuigbare Lizenzen<br>Zugeordnete Lizenzen<br>☑ FULL - Drivve Image S | Showroom (3)         |                        |            | Desktop<br>Verknüpfung<br>Alle auswählen<br>Keine |
| rfügbare Lizenzen<br>Zugeordnete Lizenzen<br>☑ FULL - Drivve Image S  | howroom (3)          |                        |            | Desktop<br>Verknüpfung<br>Alle auswählen<br>Keine |
| rfügbare Lizenzen<br>Zugeordnete Lizenzen<br>☑ FULL - Drivve Image S  | howroom (3)          |                        |            | Desktop<br>Verknüpfung<br>Alle auswählen<br>Keine |
| rfügbare Lizenzen<br>Zugeordnete Lizenzen<br>☑ FULL - Drivve Image S  | ihowroom (3)         |                        |            | Desktop<br>Verknüpfung<br>Alle auswählen<br>Keine |

Der Dialog Gerät hinzufügen wird angezeigt.

| 🖀 Geräte Verwaltung     |                                                    | ×     |
|-------------------------|----------------------------------------------------|-------|
| Gerät hinzufügen        |                                                    | Hilfe |
|                         |                                                    |       |
| Тур                     | OKI Device                                         |       |
| IP-Adresse              | Verbinden                                          |       |
| Name                    |                                                    |       |
| MAC Adresse             |                                                    |       |
| Modell                  |                                                    |       |
| Standort                |                                                    |       |
| Direkt Print Port       | 9100                                               |       |
| Drivve Image Server Url | http://10.10.10.143:9000/drivve-image/Default.aspx | -     |
|                         | ·                                                  |       |
| OK                      | Abbrechen                                          |       |

4. Tragen Sie die IP-Adresse im gleichnamigen Feld ein.

| ť | Geräte Verwaltung       |                                                                                        | ×     |
|---|-------------------------|----------------------------------------------------------------------------------------|-------|
|   | Gerät hinzufügen        |                                                                                        | Hilfe |
|   |                         |                                                                                        |       |
|   | Тур                     | OKI Device                                                                             |       |
|   | IP-Adresse              | 10.10.10.209 (@                                                                        |       |
|   | Name                    |                                                                                        |       |
|   | MAC Adresse             |                                                                                        |       |
|   | Modell                  |                                                                                        | 1     |
|   | Standort                |                                                                                        |       |
|   | Direkt Print Port       | 9100                                                                                   |       |
|   | Drivve Image Server Url | http://10.10.10.143:9000/drivve-image/Default.aspx                                     | -     |
|   |                         | ,                                                                                      |       |
| [ | OK                      | Geben Sie die IP Adresse des Gerätes ein und klicken Sie dann auf Abbrechen Verbinden. |       |

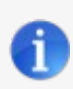

Hinweis: Generic Edition Wenn Sie die Drivve | Image Generic Edition verwenden, müssen Sie im Feld Typ den Hersteller auswählen.

5. Klicken Sie den Button Verbinden.

| 🖀 Geräte Verwaltung     |                                                                                                  | ×            |
|-------------------------|--------------------------------------------------------------------------------------------------|--------------|
| Gerät hinzufügen        |                                                                                                  | <u>Hilfe</u> |
|                         |                                                                                                  |              |
| Тур                     | OKI Device                                                                                       |              |
| IP-Adresse              | 10.10.10.209 (C Verbinde                                                                         | n            |
| Name                    |                                                                                                  |              |
| MAC Adresse             |                                                                                                  |              |
| Modell                  |                                                                                                  | _            |
| Standort                |                                                                                                  | _            |
| Direkt Print Port       | 9100                                                                                             |              |
| Drivve Image Server Url | http://10.10.10.143:9000/drivve-image/Default.aspx                                               | -            |
|                         |                                                                                                  |              |
| <u>O</u> K              | Geben Sie die IP Adresse des Gerätes ein und klicken Sie dann auf <u>A</u> bbreche<br>Verbinden. | en 🔤         |

Drivve | Image versucht nun eine Verbindung zum Gerät herzustellen. Wenn Drivve | Image eine Verbindung zum Gerät herstellen kann, werden verschiedene Geräte-Informationen (z.B. die MAC Adresse und das Modell) automatisch in den entsprechenden Feldern des Dialogs **Gerät hinzufügen** eingetragen.

**Hinweis:** In seltenen Fällen (z.B. einige Lexmark eSF5 Geräte) wird mehr als eine MAC Adresse zurückgeliefert. Stellen Sie sicher, dass Sie die richtige MAC Adresse auswählen. Gewöhnlich ist dies die auf dem Gerät selbst in den Ethernet Einstellungen angezeigte.

| 😭 Geräte Verwaltung     |                                                      |   | ×         |
|-------------------------|------------------------------------------------------|---|-----------|
| Gerät hinzufügen (L     | exmark Device )                                      |   | Hilfe     |
|                         |                                                      |   |           |
| Тур                     | Lexmark Device                                       |   | $\sim$    |
| IP-Adresse              | 10.10.10.205                                         | 6 | Verbinden |
| Name                    | ET0084EDB0635B                                       |   |           |
| MAC Adresse             | 00-21-87-0D-C6-DA                                    |   | ~         |
| Modell                  | 00-49-50-4F-50-30<br>00-21-87-0D-C6-DA               |   |           |
| Standort                |                                                      |   |           |
| Drivve Image Server Url | http://10.10.10.180;9000/DrivveImageWS/DrivveWS.asmx |   |           |
| Die Drivve Image Anw    | endung automatisch auf dem Gerät registrieren.       |   |           |
|                         |                                                      |   |           |
|                         |                                                      |   |           |
|                         |                                                      |   |           |
| ОК                      |                                                      |   | Abbrechen |

| Akt Notzwork                          | Automatical -            | Wählen Sie aus installierten                                    |
|---------------------------------------|--------------------------|-----------------------------------------------------------------|
| AKI. NEIZWEIK                         | Automatisch •            | Netzwerkverbindungen aus.                                       |
| Netzwerkstatus                        | Verbunden                |                                                                 |
| Geschwindigkeit, Duplex               | Automatisch              |                                                                 |
| IPv4                                  | 10.10.10.205             |                                                                 |
| Alle Ipv6-Adressen                    | fe80::221:b7ff:fe0d:c6da |                                                                 |
| Druckserver zurücksetzen              | Start                    |                                                                 |
| NetzwAuftrZeitsp.                     |                          |                                                                 |
| 90 Bereich                            | : 10-255                 |                                                                 |
| Deckblatt                             |                          |                                                                 |
| Anschlussbereich für<br>Scannen an PC | 9751:12000               | Geben Sie nummerische Werte ein,<br>die abgetrennt sind durch " |
|                                       | Speichern                | Zurücksetzen                                                    |
| AirPrint                              |                          |                                                                 |
| Ethernet                              |                          |                                                                 |
| Netzwerkgeschwindigkeit               | 100 MBit/s, Vollduplex   |                                                                 |
| Notzworkadrossa                       |                          |                                                                 |

- 6. Nehmen Sie folgende Einstellungen vor:
  Aktivieren Sie das Kontrollfeld Die Drivve Image Anwendung automatisch auf Gerät registrieren.
  Tragen Sie falls vorhanden den Benutzernamen und das Passwort in den FeldernUser und Passwort ein.

| 😭 Geräte Verwaltung     |                                                    | ×     |
|-------------------------|----------------------------------------------------|-------|
| Gerät hinzufügen        |                                                    | Hilfe |
| -                       |                                                    |       |
| Тур                     | OKI Device                                         |       |
| IP-Adresse              | 10.10.10.209 (E) Verbinden                         |       |
| Name                    | MFP74E90B                                          |       |
| MAC Adresse             | 00-80-91-74-E9-0B                                  |       |
| Modell                  | OKI MC760                                          |       |
| Standort                |                                                    | -     |
| Direkt Print Port       | 9100                                               | -     |
| Drivve Image Server Url | http://10.10.10.143:9000/drivve-image/Default.aspx |       |
| Port                    | 50083                                              |       |
| ExitUrl                 |                                                    | -     |
| 🗖 Auto Login            |                                                    |       |
| 🔽 Die Drivve Image Anw  | endung automatisch auf dem Gerät registrieren.     |       |
| Anwendung 📃             | Drivve Image                                       |       |
| User                    | Admin                                              |       |
| Passwort                | XXXX                                               |       |
|                         |                                                    |       |
| <u>0</u> K              | Abbrechen                                          |       |

**Optionale Einstellungen** Die nachfolgende Übersicht zeigt die verfügbaren optionalen Einstellungen:

| Einstellung                                                         | Details                                                                                                    |
|---------------------------------------------------------------------|----------------------------------------------------------------------------------------------------|
| Kontrollfeld Auto Login                                             | Wenn Sie Single Sign-on (SSO) konfiguriert haben,<br>aktivieren Sie das Kontrollfeld <b>Auto Login</b> . In diesem<br>Fall prüft Drivve   Image, ob der eingetragene Benutzer<br>im LDAP-Verzeichnis existiert. Falls ja, braucht sich der<br>Benutzer nicht zu authentifizieren, wenn er die Drivve  <br>Image Anwendung auf dem Gerät startet. |
| Feld <b>ExitURL</b><br>(verfügbar nur bei OKI- und Toshiba-Geräten) | Bei OKI- und Toshiba-Geräten wird im Dialog <b>Gerät</b><br>hinzufügen das Feld <b>ExitURL</b> angezeigt. In dieses Feld<br>können Sie eine URL eintragen, die aufgerufen wird,<br>wenn Sie die Drivve   Image Anwendung auf dem Gerät<br>verlassen.                                                                                             |
| Kontrollfeld <b>Anwendung</b>                                       | <ul> <li>Wenn Drivve   Image nicht als Anwendungsname auf<br/>dem Geräte-Display verwendet werden soll, können<br/>Sie einen anderen Namen vorgeben:</li> <li>Aktivieren Sie das Kontrollfeld <b>Anwendung</b>.</li> <li>Tragen Sie den gewünschten Namen in das<br/>Feld rechts neben dem Kontrollfeld<br/><b>Anwendung</b>.</li> </ul>         |

7. Klicken Sie den OK.

Es wird nun versucht, die Drivve | Image Anwendung auf dem Gerät zu registrieren. Wenn die Drivve | Image Anwendung

auf dem Gerät registriert werden konnte, wird der Dialog Gerät hinzufügen geschlossen. Das neu hinzugefügte Gerät wird nur im Dialog Geräte-Liste in der Liste Verfügbare Geräte angezeigt.

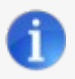

## Manuelle Registrierung

Wenn die Drivve | Image Anwendung nicht auf dem Gerät registriert werden konnte, wird ein entsprechende Dialog angezeigt und Sie müssen Sie die Registrierung manuell vornehmen. Das Gerät wird dennoch im Dialog **Geräte-Liste** in der Liste **Verfügbare Geräte** angezeigt.

Sie müssen dem Gerät nun noch eine gültige Lizenz zuweisen:

8. Klicken Sie das Gerät in der ListeVerfügbare Geräte.

| Ger  | äte Verwaltung        |                      |                        |              |                |
|------|-----------------------|----------------------|------------------------|--------------|----------------|
| 6    | ieräte-Liste          |                      |                        |              | Hilfe          |
| -1   | (                     |                      |                        |              |                |
| - E` | renugbare Gerate      | [                    |                        | ( .=         |                |
|      | ID                    | Modell               | Standort / Verzeichnis | IP-Adresse   | Hinzurugen     |
|      |                       | ScanFront-Demo       | MFP                    | 0.0.0.0      | Bearbeiten     |
|      | 00:00:00:00:00:02     | Toshiba-Demo         | MFP                    | 0.0.0.0      |                |
|      | 00:00:00:00:00:03     | Kyocera-Demo         | MFP                    | 0.0.0.0      | Löschen        |
|      | 20:00:00:00:00:00     | Samsung-Demo         | MFP                    | 0.0.0.0      |                |
|      | 20:00:00:00:00:00     | Fujitsu-Demo         | MFP                    | 0.0.0.0      |                |
|      | 💐 00:15:99:C7:4A:C3   | Samsung CLX-8640 865 |                        | 10.10.10.199 |                |
|      | 22000000000           | Sharp-Demo           | MEP                    | 0000         |                |
|      | 00-80-91-74-E9-0B     | OKI MC760            |                        | 10.10.10.209 | Dauktan        |
|      |                       |                      |                        |              | Verknüpfung    |
|      |                       |                      |                        |              |                |
|      | /erfügbare Lizenzen   |                      |                        |              |                |
|      | Zugeordnete Lizenzen  |                      |                        |              | Alle auswählen |
|      | FULL - Drivve Image S | howroom (3)          |                        |              | Keine          |
|      |                       |                      |                        |              |                |
|      |                       |                      |                        |              |                |
|      |                       |                      |                        |              |                |
|      |                       |                      |                        |              |                |
|      |                       |                      |                        |              |                |
|      |                       |                      |                        |              |                |
|      |                       |                      |                        |              |                |
|      | <u>0</u> K            |                      |                        |              | Abbrechen      |
| -    |                       |                      |                        |              |                |

9. Aktivieren Sie in der Liste Verfügbare Lizenzen das Kontrollfeld der gewünschten Lizenz.

| aräte-Liste           |                      |                        |              | Н                 |
|-----------------------|----------------------|------------------------|--------------|-------------------|
| rfügbare Geräte       |                      |                        |              |                   |
| ID                    | Modell               | Standort / Verzeichnis | IP-Adresse   | Hinzufügen        |
| 🙀 00:00:00:00:00:01   | ScanFront-Demo       | MFP                    | 0.0.0.0      | Dis sels sites    |
| 🙀 00:00:00:00:00:02   | Toshiba-Demo         | MFP                    | 0.0.0.0      | <u></u> earbeiten |
| 🙀 00:00:00:00:00:03   | Kyocera-Demo         | MFP                    | 0.0.0.0      | Löschen           |
| 🙀 00:00:00:00:00:04   | Samsung-Demo         | MFP                    | 0.0.0.0      |                   |
| 🙀 00:00:00:00:00:05   | Fujitsu-Demo         | MFP                    | 0.0.0.0      |                   |
| 🍹 00:15:99:C7:4A:C3   | Samsung CLX-8640 865 |                        | 10.10.10.199 |                   |
| 🙀 000000000           | Sharp-Demo           | MFP                    | 0.0.0.0      |                   |
| 🏹 00-80-91-74-E9-0B   | OKI MC760            |                        | 10.10.10.209 | Deskten           |
|                       |                      |                        |              | Verknüpfung       |
|                       |                      |                        |              |                   |
| rfügbare Lizenzen     |                      |                        | (            |                   |
| Zugeoranete Lizenzen  | Chausana (D)         |                        |              |                   |
| FULL - Drivve image s | nowroom (2)          |                        |              | Keine             |
|                       |                      |                        |              |                   |
|                       |                      |                        |              |                   |
|                       |                      |                        |              |                   |
|                       |                      |                        |              |                   |
|                       |                      |                        |              |                   |
|                       |                      |                        |              |                   |
|                       |                      |                        |              |                   |
|                       |                      |                        |              |                   |

10. Klicken Sie OK.

Nachdem Sie die gewünschte Lizenz aktiviert haben, können Sie das Gerät in Drivve | Image verwenden.

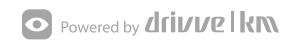